# 仪器设备管理系统设备自查操作说明(普通教师版)

#### 教师自查确认工作要求

请全校各单位全体教职工认真、全面清查自己管理的仪器设备,与设备资产 账户中自己名下所管辖使用的设备认真比对、认领。自查时注意:

1. 发现"有物无账"的设备:领用人请到实验室与资产处补办入库手续;

2. 对于"有物有账"的设备:

(1)如为本人管理的设备,请确认或更新存放地点,在系统中完成自查认 领操作;如其它信息有误,请到实验资产处办理变更手续。

(2)如已不是本人管理的设备,请向本单位设备管理员提供设备去向信息,对于2011年10月28日前入库的设备,请在系统中完成设备退回操作;对于2011年10月28日后入库的设备,报本单位设备管理员。

3. 对于"有账无物"设备:

(1)如确为本人管理的则在系统中完成自查认领操作,待 2013 年学校集中设备报废报损时提出报损申请;

(2)如不是自己管理的设备,则向设备管理员说明情况,经其同意后在系统中完成设备退回操作,否则不予退回。

### 一、用户登录

网址: http://my.cjlu.edu.cn/login.jsp,用户进入信息门户系统,输入 用户名和密码,然后点击业务系统中的实验室管理系统,进入实验室与设备综合 管理系统(如图1)。

| 中國計量常院     信息门户泵统 |             |            |        |         |         |       |        |  |  |  |  |
|-------------------|-------------|------------|--------|---------|---------|-------|--------|--|--|--|--|
| ■ 首页 💿 个人应用       | ● 业务系统 ● 服  | 务平台 🛑 校情总览 | ■ 办公服务 | ■ 各类链接  | ■ 原OA信息 | ● 通讯录 | ■ 系统导航 |  |  |  |  |
| 办公自动化 人事系统        | 校长信箱后台 科研管理 | 实验室管理系统    | 学工系统教务 | 系统 财务系统 | 图书馆系统   | 档案系统  |        |  |  |  |  |
| ▶ 实验室管理系          | 统           |            |        |         |         |       |        |  |  |  |  |

图 1

1

#### 二、基本操作

2 3 20100883

4 20080736

20050124

登录系统后点击仪器设备管理(如图2),然后进入"个人业务-->我的设备 账目"菜单下,显示个人名下的设备清单,红色标注的设备为需要核查的设备, 如图 3 所示。点击"修改/自查按钮",选择好存放地,然后点击"保存且自查" 按钮完成自查,如图4。如已不是本人管理设备,请向本单位设备管理员提供设 备去向信息,并在系统中完成设备退回操作,如图5。

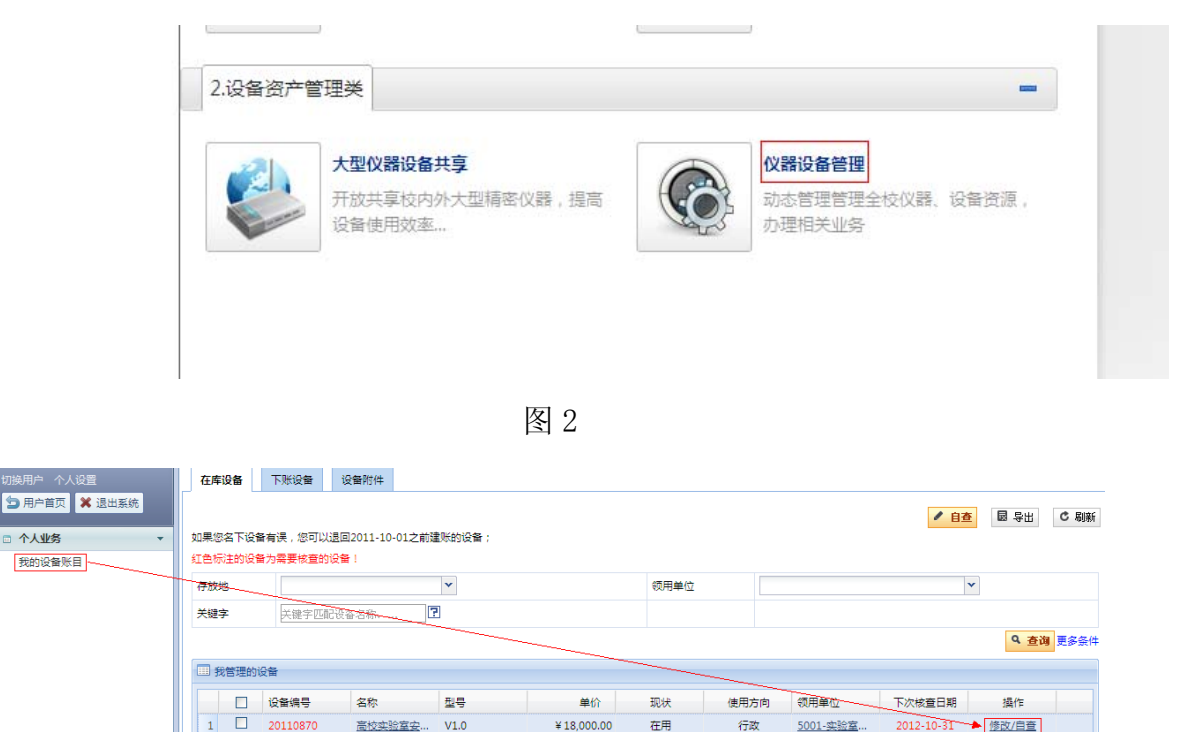

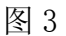

¥ 3.730.00

¥1,480.00

¥ 38,360.00

在用

在用

在用

教学

行政

行政

5001-实验室...

5001-实验室...

<u>5001-实验室</u>...

2012-10-31

2012-10-31

2012-10-31

修改/自查

修改/自查

修改/自查

<u> 微型电子计算机</u> 380/E5300/2...

HP1010

AS-PE2950/4..

激光打印机

服务器

| 资产信息      | 变动信息 |          |              |        |            |            |                     |  |  |
|-----------|------|----------|--------------|--------|------------|------------|---------------------|--|--|
|           |      | _        |              |        |            | ٩          | 退回 🖌 🖌 保存且自査 🛯 🕫 刷新 |  |  |
| 存放地       |      |          | 仰仪南楼405 🚽 💽* |        |            |            |                     |  |  |
| 核查状态 ×    |      |          | ×            | 上次核查时间 | 20         | 2011-10-31 |                     |  |  |
| 核查周期 12个月 |      |          | 12个月         | 下次核查时间 | 20         | 2012-10-31 |                     |  |  |
| 日 不可修改信息  |      |          |              |        |            |            |                     |  |  |
| 仪器编号      | :    | 19960395 |              | 仪器名称   | 实验综合控制仪    | 分类号        | 03011120            |  |  |
| 풮릉        |      | *        |              | 规格     | *          | 科研号        |                     |  |  |
| 厂家        | ì    | 新大智能技术工程 | 程公司          | 购置日期   | 1996-06-01 | 现状         | 待报废                 |  |  |

图 4

| 资产信息            | 变动信息  |          |      |        |            |            |                   |  |  |  |
|-----------------|-------|----------|------|--------|------------|------------|-------------------|--|--|--|
|                 |       |          |      |        |            |            | ☑ 退回 ✔ 保存且自查 ♥ 刷新 |  |  |  |
| 存放地 仰仪南楼405 🐨 🖓 |       |          |      |        |            |            |                   |  |  |  |
| 核查状态            | 态 × 」 |          |      | 上次核查时间 |            | 2011-10-31 |                   |  |  |  |
| 核查周期            |       |          | 12个月 | 下次核查时间 |            | 2012-10-31 |                   |  |  |  |
| 日 不可修改信息        |       |          |      |        |            |            |                   |  |  |  |
| 仪器编号            |       | 19960395 |      | 仪器名称   | 实验综合控制仪    | 分类号        | 03011120          |  |  |  |
| 型号              |       | *        |      | 规格     | *          | 科研号        |                   |  |  |  |
| 厂家              |       | 浙大智能技术工  | 程公司  | 购置日期   | 1996-06-01 | 现状         | 待报废               |  |  |  |

图 5

## 三、批量自查设备如图 6、图 7 所示。

| 切换用府           | ▶ 个人设置       | 在库谈                                               | 备 | 下账设备        | 设备附件        |                       |              |                           |            |              |                        |                             |            |                        |      |  |
|----------------|--------------|---------------------------------------------------|---|-------------|-------------|-----------------------|--------------|---------------------------|------------|--------------|------------------------|-----------------------------|------------|------------------------|------|--|
| 匀用             | 白首页 💥 退出系统   |                                                   |   |             |             |                       |              |                           |            |              |                        |                             |            |                        | ● 周囲 |  |
| 一 个人           | 业务 🗸         | 如果您名下设备有误,您可以通回2011-10-01之前建料的设备;                 |   |             |             |                       |              |                           |            |              |                        |                             |            |                        |      |  |
| 我的             | 设备账目         | 一起色微注的设备力需要核查的设备!                                 |   |             |             |                       |              |                           |            |              |                        |                             |            |                        |      |  |
|                |              | 7 存放地 🖌                                           |   |             |             |                       |              |                           |            | 单位           |                        |                             | ~          |                        |      |  |
|                |              | 关键字 关键字匹配设备名称、 💽                                  |   |             |             |                       |              |                           |            |              |                        |                             |            |                        |      |  |
|                |              |                                                   |   |             |             |                       |              |                           |            | Q. 查询 更多条件   |                        |                             |            |                        |      |  |
|                |              | 影響響的沿路                                            |   |             |             |                       |              |                           |            |              |                        |                             |            |                        |      |  |
|                |              |                                                   | _ |             |             |                       |              |                           |            |              |                        |                             |            | -5 //-                 |      |  |
|                |              |                                                   |   | 以留编号        | 省称          | attrata.              | 철국<br>V// 0  | 単份                        | 現状         | 使用7          | 510 900A               | お単位                         | ト次核宣日期     | 操作<br>使 2 kg (中 1 kg   |      |  |
|                |              |                                                   |   |             | 同位头近 (特別中 7 | 2 <u>49.90</u>        | 280/55200/2  | ≠ 18,000.00<br>× 3,730.00 | 住用         | 174          | × <u>200</u>           | <u>儿·头拉革</u> …<br>11 mlile中 | 2013-11-05 | 1000/日世                |      |  |
|                |              | 2 20100883 ( <u>凤型电子计算机</u><br>2 20050124 (安地士打印机 |   |             |             | <u>tia⇔126</u><br>1±0 | HD1010       | ¥ 1,480.00                | 在田         | 4X-5<br>(= 5 | ≠ <u>300</u><br>77 500 | 1.赤於安                       | 2012-10-51 | <u>1907日日</u><br>修改/白杏 | _    |  |
|                |              | 4 □ 20080736 服务器 AS-PE2950/4                      |   | ¥ 38.360.00 | 在用          | 行政                    | x <u>500</u> | 01-实验室                    | 2012-10-31 | 修改/自查        |                        |                             |            |                        |      |  |
|                |              |                                                   |   |             |             |                       |              |                           |            |              |                        |                             |            |                        |      |  |
|                |              |                                                   |   |             |             |                       |              |                           |            |              |                        |                             |            |                        |      |  |
|                |              |                                                   |   |             |             |                       |              | 图 6                       |            |              |                        |                             |            |                        |      |  |
|                |              |                                                   |   |             |             |                       |              |                           |            |              |                        |                             |            |                        |      |  |
|                |              |                                                   |   |             |             |                       |              |                           |            |              |                        |                             |            |                        |      |  |
|                |              |                                                   |   |             |             |                       |              |                           |            |              |                        |                             | <b>*</b>   | / 自查                   | С 刷新 |  |
| □_我            | 侍自查的设备       |                                                   |   |             |             |                       |              |                           |            |              |                        |                             |            |                        |      |  |
| ~              | 设备编号         | 豊 名称                                              |   |             |             | <u>型号</u> <u>规格</u>   |              |                           |            | 存放地          |                        |                             |            |                        |      |  |
|                | 20100883     | 微型电子计算机                                           |   |             |             | 380/E5300/ *          |              | •                         |            | 明德北楼305      |                        | -                           | - <u>-</u> |                        |      |  |
|                | 20050124     | ž                                                 |   |             |             | HP1010                |              | *                         |            | → 旧海北燃305    |                        |                             |            |                        |      |  |
|                |              |                                                   |   |             |             |                       |              |                           |            |              |                        |                             |            |                        |      |  |
| ▶ 20080736 服务器 |              |                                                   |   |             | AS-PE       | 2950/                 |              |                           | 求是南楼40     | 13           |                        | <u>r</u>                    |            |                        |      |  |
| 共有:            | 条信息,每页显示20条. |                                                   |   |             |             |                       |              |                           |            |              |                        |                             |            |                        | 1/1页 |  |
| 1              |              |                                                   |   |             |             |                       |              |                           |            |              |                        |                             |            |                        |      |  |

图 7

特别说明:如果设备归本人保管并且存放地正确,点击保存且自查按钮进行 设备自查;如果存放地不正确,在文本框中输入楼宇全称和房间号进行搜索,选 择正确的存放地然后点击保存且自查按钮。如果搜索的存放地不存在请联系部门 用房管理员。